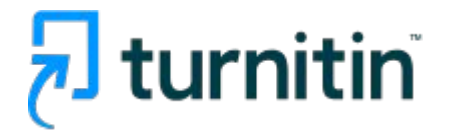

# HƯỚNG DẪN SỬ DỤNG iThenticate 2.0

Dành cho người dùng

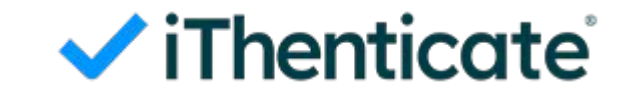

### Kích hoạt truy cập

### Welcome to Turnitin

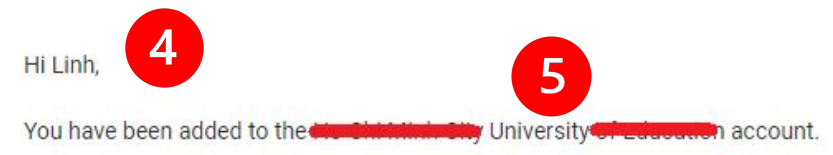

Are you a new iThenticate user? Activate your account by clicking on the link below This activation link is unique to you, and can be used only once. Please do not forward this email.

Are you an existing Turnitin Feedback Studio or Originality Check user that has upgraded with the Originality add-on? Al writing detection is now available within your existing product and no additional action is needed.

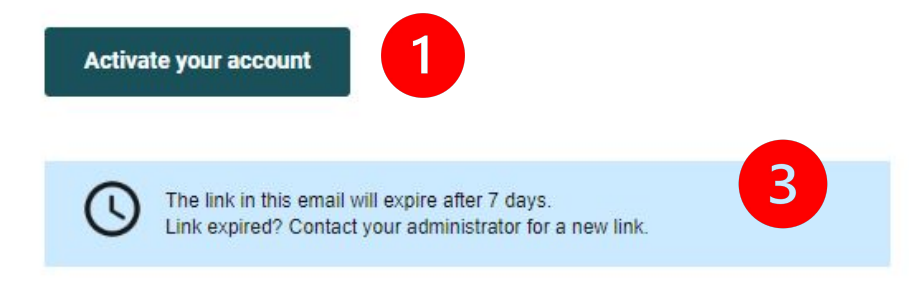

has a unique login for accessing

iThenticate. Once your account is set up, bookmark your account homepage for future access.

Unique login: https://terme.turnitin.com/home/sign-ii

If you have any questions, or your activation code has expired, reach out to our Customer Support team for assistance. Ngay lập tức sau khi người dùng được thêm lên trên hệ thống, hệ thống sẽ gửi thư thông báo kèm đường link để người dùng kích hoạt, tạo mật khẩu cá nhân

### Email hệ thống từ Turnitin: noreply@turnitin.com

Người dùng kiểm tra hòm thư hoặc hòm thư rác để tìm thư kích hoạt từ hệ thống

Trong trường hợp người dùng không nhận được thư từ hệ thống, vui lòng kiểm tra hòm thư rác.

Có một số trường hợp khi người dùng sử dụng thư của đơn vị (với domain của đơn vị) và không nhận được thư kích hoạt, vui lòng liên hệ với quản trị của hệ thống thống thư của đơn vị để thêm hòm thư từ hệ thống của Turnitin (noreply@turnitin.com) vào whitelist để nhận thư

- 1. Chọn để tiến hành kích hoạt tài khoản
- 2. Đường dẫn duy nhất dành cho đơn vị để sử dụng iThenticate
- Link kích hoạt sẽ hết hạn sau 7 ngày, sau thời gian này người dùng cần liên hệ lại với admin của đơn vị để gửi lại thư kích hoạt
- 4. Tên (First name) của người dùng trên hệ thống
- 5. Tên của đơn vị

### Kích hoạt truy cập

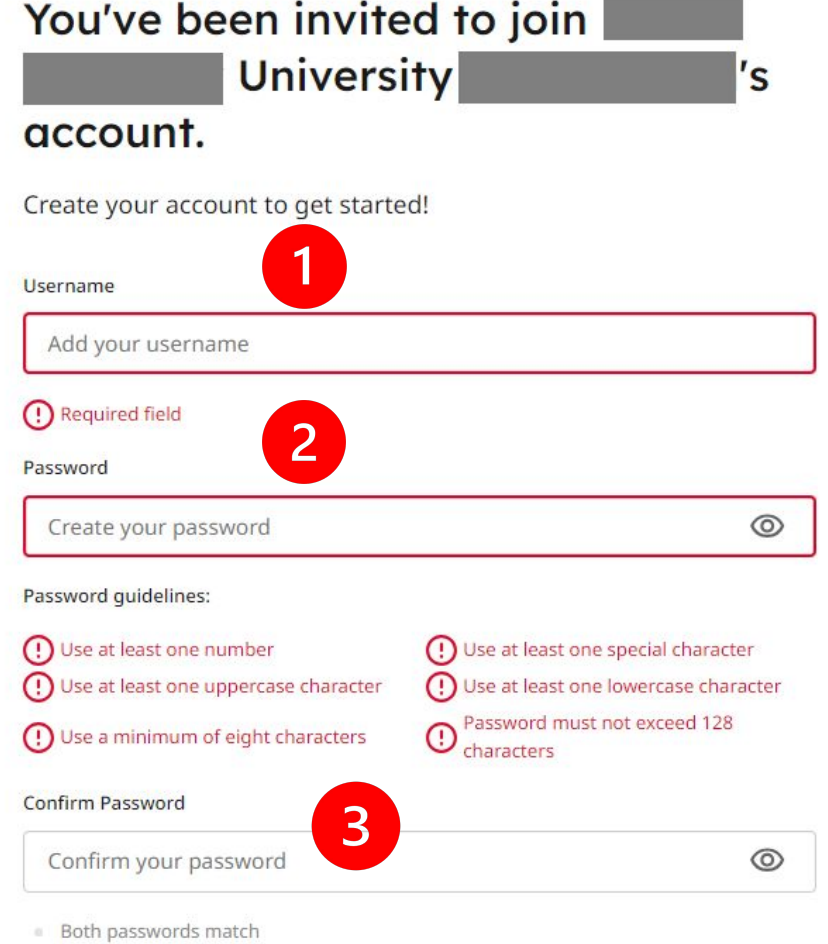

Both passwords mat

I agree to the terms and conditions. View terms and conditions.

1. Nhập username (tên đăng nhập)

Có thể để username là email đăng ký. Người dùng cần nhớ thông tin này để truy cập trong những lần tiếp theo.

2. Nhập mật khẩu truy cập iThenticate

Mật khẩu phải có tối thiểu 8 ký tự trong đó có ít nhất 1 chữ viết hoa, 1 chữ viết thường, 1 số, 1 ký tự đặc biệt

- 3. Nhập lại mật khẩu
- 4. Đọc và tích chọn để xác nhận đồng ý với các điều khoản sử dụng iThenticate
- 5. Tạo tài khoản

Create Account

### Thông tin truy cập

Với iThenticate 2.0 mỗi tổ chức sẽ được cấp 1 địa chỉ truy cập riêng Cấu trúc địa chỉ truy cập iThenticate như sau

### https://macodetochuc.turnitin.com/originality

Trong đó macodetochuc là mã code của tổ chức được iThenticate cấu hình. Thông tin này sẽ được gửi đến trong mail kích hoạt tài khoản của mỗi người dùng.

Khuyến nghị người dùng nên lưu (bookmark) địa chỉ này sau khi kích hoạt thành công để có thể truy cập những lần tiếp theo

## Lấy lại mật khẩu truy cập

| ✓ iThenticate <sup>*</sup>                                                           | Reset your password Hóp thư đến ×                                                                                   | 급:28 (1 phút trước) 🛧 🕲 숙 :                                                                                                    | Reset your passwo                                                                         | ord                                                                                                  |
|--------------------------------------------------------------------------------------|----------------------------------------------------------------------------------------------------|----------------------------------------------------------------------------------------------------|-------------------------------------------------------------------------------------------|----------------------------------------------------------------------------------------------------|
|                                                                                      | ∠<br>∡ï                                                                                                    | Thenticate                                                                                                    | Password                                                                                  | ۵                                                                                                    |
| Need help signing in?<br>We'll email you instructions on how to reset your password. | Change y                                                                                                    | our password                                                                                                    | <ul> <li>Use at least one number</li> <li>Use at least one uppercase character</li> </ul> | <ul> <li>Use at least one special character</li> <li>Use at least one lowercase character</li> </ul> |
| Email                                                                                | Hi Instructor,                                                                                                    |                                                                                                    | <ul> <li>Use a minimum of eight characters</li> </ul>                                     | Password must not exceed 128<br>characters                                                           |
| Email<br>Send Email                                                                  | We've received a request to Change                                                                                  | p change your password.                                                                                                    | Confirm your password                                                                     | ٢                                                                                                    |
| Already have an account? Sign In.                                                    |                                                                                                    |                                                                                                    | Both passwords match                                                                      |                                                                                                    |
| Need help? Email us.                                                                 | Button not working? Copy a<br>browser: <u>https://c<br/>password?c</u><br>Didn't make this request? Ignore this end | and paste this link into your 2.turnitin.com/reset- all and we'll ignore the request. The link in this email them. Because a New Link | S<br>Already have an account? Sign In.                                                    | ave                                                                                                  |
| An email with instructions has been sent.                                            | will expire arter 24                                                                                                | rinders. <u>Integratio Linter Leff</u> e                                                                                              |                                                                                           |                                                                                                    |

- 1. Truy cập chính xác vào địa chỉ iThenticate của đơn vị (mỗi đơn vị sẽ có 1 url truy cập riêng)
- 2. Chọn mục quên mật khẩu "Forgot password?"

 $\oslash$ 

- 3. Điền địa chỉ email đăng ký sử dụng iThenticate
- 4. Ngay lập tức hệ thống sẽ gửi thư lấy lại mật khẩu vào email
- 5. Người dùng kiểm tra email và bấm chọn "Change password" để tạo mật khẩu mới
- 6. Trong trường hợp không bấm chọn được "Change password" người dùng có thể copy và dán link lấy mật khẩu vào trình duyệt

### Giao diện chính

|     | 6                 |                 |                 |                 |                                    | 5          |
|-----|-------------------|-----------------|-----------------|-----------------|------------------------------------|------------|
| iTh | enticate          | My Files        |                 |                 | <b>Q</b> Search by title or author | ⑦ Help     |
| Ē   | My Files          | <u>My Files</u> |                 |                 |                                    |            |
|     | Shared With Me    | Manage files    | Add Folder Edit | Move Delete     |                                    | t Upload ∽ |
|     | Trash<br>Settings |                 |                 |                 |                                    |            |
|     |                   |                 | 4               |                 |                                    |            |
|     |                   |                 |                 | There's nothing | here yet                           |            |
|     | Instructor Domo   |                 |                 | υμισάα α π      | IC                                 |            |
| ✓i  |                   |                 |                 |                 |                                    |            |
|     |                   |                 |                 |                 |                                    |            |

- Chuyển đổi giao diện trang chủ và các sản phẩm (nếu có sử dụng nhiều sản phẩm của Turnitin)
- 2. Các tinh năng của người dùng
  - My Files: Quản lý các thư mục và các tài liệu đã tải lên
  - Shared with Me: Quản lý các thư mục đã được chia sẻ với tài khoản của người dùng
  - Trash: Thùng rác lưu trữ các thư mục, tệp đã bị xoá
  - Setting: Các cài đặt để kiểm tra trùng lặp trên iThenticate
- Thông tin người dùng (thay đổi thông tin cá nhân như họ, tên, mật khẩu, email,...)
- 4. Giao diện chính quản lý tài liệu
- 5. Hỗ trợ, hướng dẫn sử dụng (Tiếng Anh)

### Quản lý tài liệu (My Files) 5 **My Files** Help Q Search by title or author My Files 1 4 2 Manage files 1 Upload × Add Folder Edit Move Share Delete 3 Repository comparison Doc-to-doc comparison There's nothing here yet. Upload a file

- Tạo thư mục giúp sắp xếp và quản lý tài liệu dễ dàng (Có thể tạo các thư mục con nằm trong thư mục chính)
  - Tải tài liệu lên để kiểm tra trùng lặp "Repository comparison" đối sánh tài liệu tải lên với các kho dữ liệu được chọn của iThenticate
- Lựa chọn tải tài liệu lên khác "Doc-to-doc comparison" – Cho phép đối sánh 1 tài liệu gốc với tối đa 5 tài liệu khác được tải lên
- 4. Các tính năng quản lý thư mục: Edit (sửa tên, cài đặt lưu trữ và chỉ mục trên kho tổ chức), Move (di chuyển thư mục), Delete (Xoá thư mục), Share (chia sẻ thư mục cho 1 người hoặc 1 nhóm trong tổ chức – tính năng này chỉ xuất hiện khi người dùng được cấp quyền)
- Tìm kiếm tài liệu thông qua tên tài liệu hoặc tác giả (họ hoặc tên)

### Thư mục

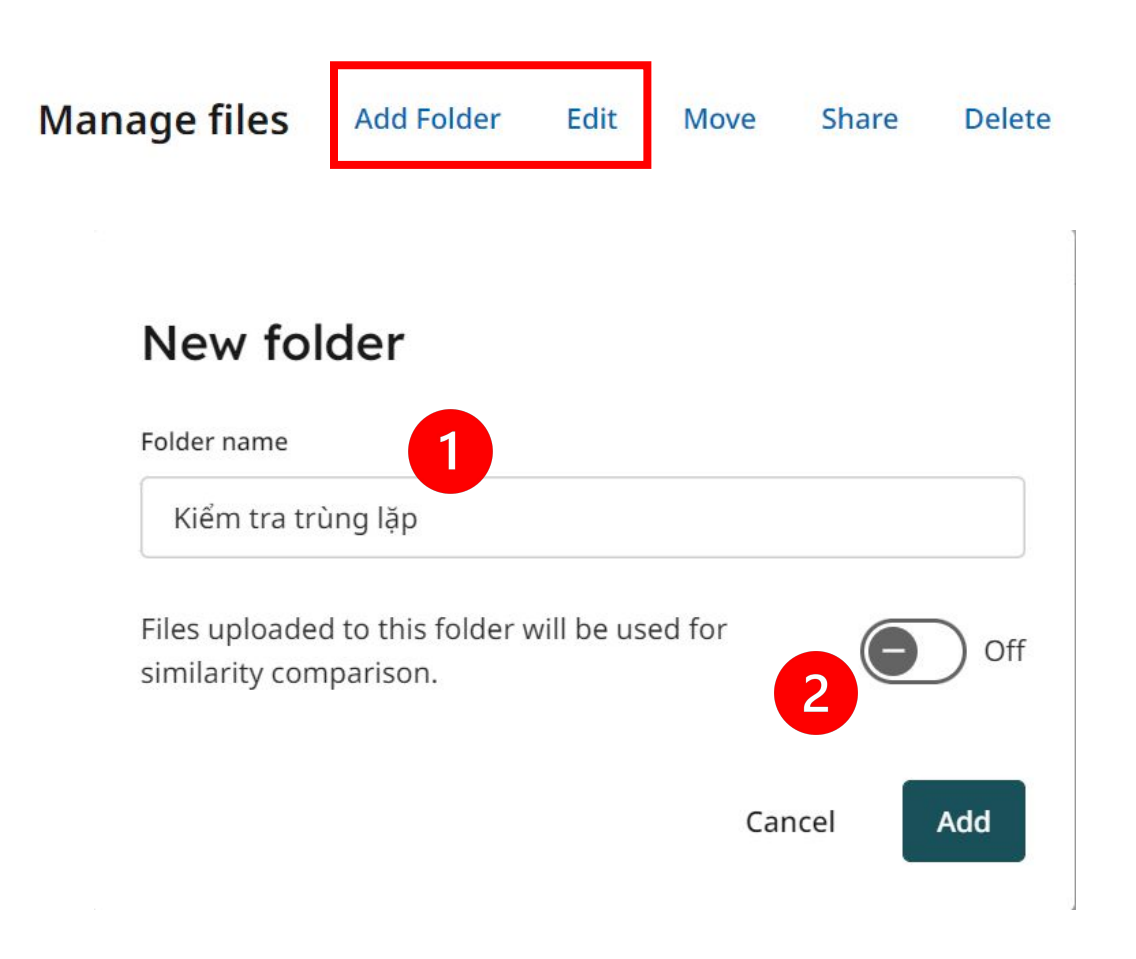

### Tạo hoặc sửa thông tin thư mục

1. Tên thư mục

2. Lựa chọn các tệp tải lên trong thư mục này có được lưu trữ và chỉ mục không?

Người dùng chỉ có thể lựa chọn lưu và chỉ mục tài liệu khi người quản trị bật tính năng này. Người quản trị có thể đặt mặc định việc tự động chỉ mục hoặc không chỉ mục với mọi tài liệu của tổ chức. Vui lòng liên hệ người quản trị để thay đổi cài đặt này.

Việc lưu kho tổ chức là để phục vụ việc chỉ mục, đối sánh dữ liệu NỘI BỘ của tổ chức, mọi dữ liệu được lưu trên kho này sẽ không thể được chỉ mục bởi người dùng bên ngoài tổ chức (không bị chỉ mục và quét trùng lặp bên ngoài tổ chức)

### Thư mục

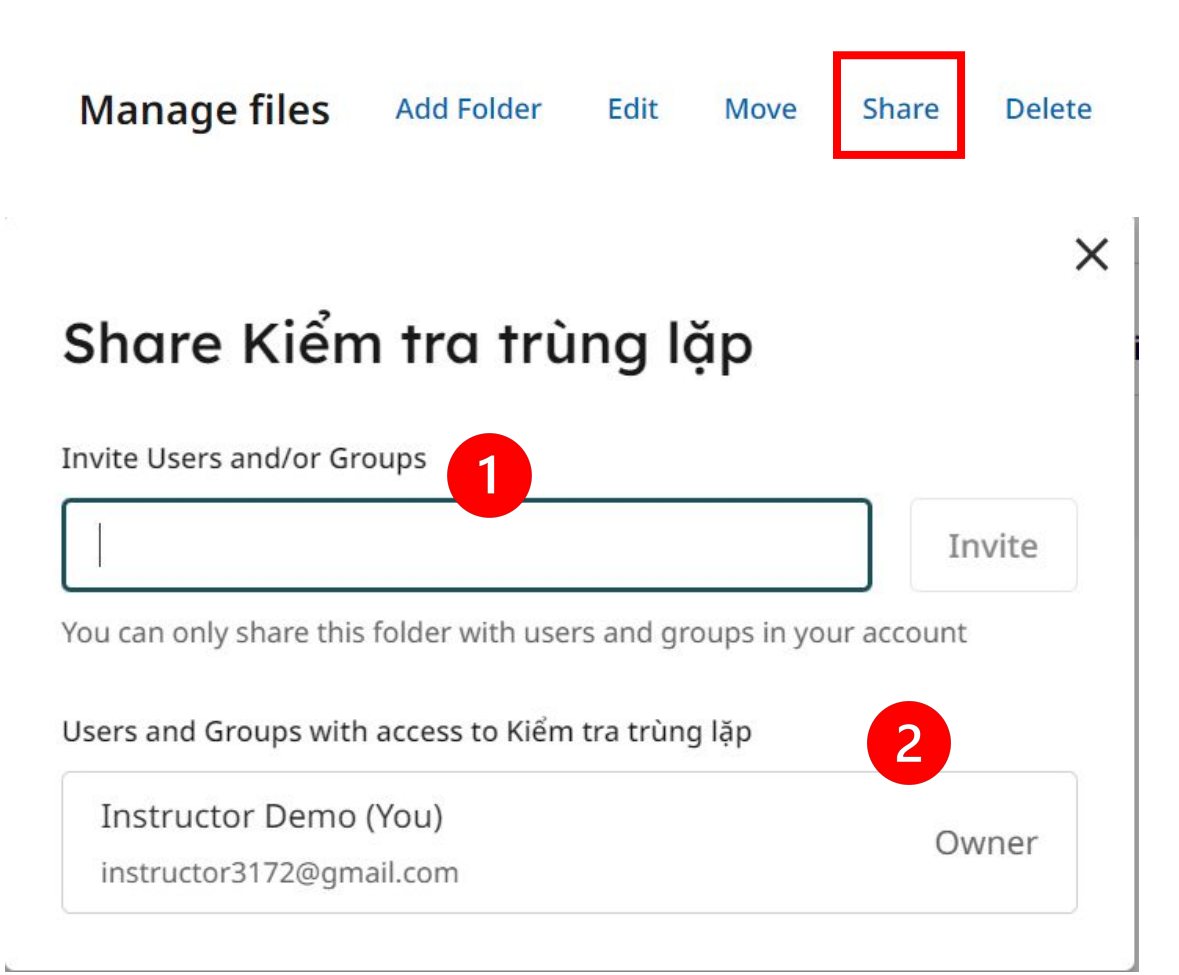

### Chia sẻ thư mục

- Nhập người dùng (Users) và/hoặc nhóm người dùng (Groups) của tổ chức để chia sẻ thư mục
- 2. Thông tin người dùng và nhóm người dùng đang được chia sẻ với thư mục

Người dùng chỉ có thể chia sẻ thư mục với những người dùng hoặc nhóm người dùng trong cùng tổ chức cửa mình

Nhóm người dùng (Groups) được quản trị viên tổ chức tạo. Vui lòng liên hệ quản trị viên tổ chức để đề xuất tạo nhóm người dùng nếu có nhu cầu

Việc chia sẻ thư mục sẽ chỉ khả dụng với Thư mục gốc (thuộc My Files), các thư mục con nằm trong thư mục sẽ không thể chia sẻ

Select your default Similarity Report settings.

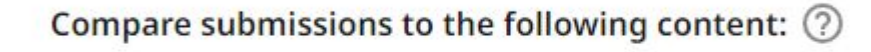

Crossref
 Crossref Posted Content
 Internet
 Submitted Works
 Publications

- 1. Lựa chọn các kho của iThenticate để đối sánh
- Crossref: Kho dữ liệu của Crossref đã được xuất bản chính thức
- Crossref Posted Content: Kho dữ liệu của Crossref nhưng chưa được xuất bản chính thức
- Internet: Kho dữ liệu (đang hoạt động và được lưu trữ) từ internet
- Submitted Works: Kho lưu trữ riêng của tổ chức (chỉ người dùng của tổ chức mới có thể đối sánh với kho này)
- Publications: Kho dữ liệu xuất bản phẩm của các nhà xuất bản

Các kho dữ liệu có sẵn để người dùng lựa chọn phụ thuộc cài đặt của người quản trị tổ chức. Vui lòng liên hệ người quản trị tổ chức nếu cần bổ sung hoặc thấy thiếu các lựa chọn kho đối sánh

### Exclude from Similarity Report: ⑦

| Abstract              |
|-----------------------|
| Small Matches         |
| Methods and Materials |
| Bibliography          |
| Quotes                |
| Preprint Sources ⑦    |
| Citations             |

- 2. Cho phép loại trừ khỏi báo cáo trùng lặp
- Abstract: Loại trừ phần Tóm tắt (trong bài báo) thông qua việc phát hiện từ khoá "Abstract"
- Small Matches: Loại trừ ĐOẠN trùng nhỏ. Những đoạn trùng nhỏ hơn hoặc bằng số từ cài đặt sẽ không bị tính trùng lặp. Số từ tối thiểu để cài đặt là 8 từ
- Methods and Materials: Loại trừ phần Methods and Materials (trong bài báo) thông qua việc phát hiện từ khoá: 'method and materials', 'methods', 'method', 'materials', 'materials and methods'
- Bibliography: Đối với các bài viết bằng tiếng Anh, thuật toán máy học của Turnitin có thể hiểu những thành phần nào của bài viết nên được loại trừ và tự động xóa chúng khỏi Báo cáo tương đồng mà không cần người dùng chỉ định phần thư mục cụ thể trong bài viết của họ. Đối với các bài viết bằng ngôn ngữ không phải tiếng Anh (Tiếng Việt) Turnitin tìm kiếm cụm từ mở đầu và kết thúc để tìm ra vị trí của thư mục. Các cụm từ sẽ được dịch tự động ra các ngôn ngữ khác để tìm kiếm

Tìm kiếm chi tiết các từ khoá được hệ thống sử dụng tại đây https://help.turnitin.com/ithenticate/user/the-similarity-report/bibliography-and-quote-exclusion-definitions.htm

### Exclude from Similarity Report: ⑦

| Abstract              |
|-----------------------|
| Small Matches         |
| Methods and Materials |
| Bibliography          |
| Quotes                |
| Preprint Sources ②    |
| Citations             |

- 2. Cho phép loại trừ khỏi báo cáo trùng lặp (tiếp)
- Quotes: Loại trừ trích dẫn trực tiếp. Hệ thống sẽ loại trừ các nội dung nằm trong dấu ngoặc kép
- Preprint Sources: Loại trừ các nguồn chứa bản in trước (Tính năng này chỉ hiển thị khi người quản trị bật tính năng cho phép đối sánh với nguồn chứa các bản in trước
- Citations: Loại trừ các phần trích dẫn. Turnitin sử dụng công nghệ máy học để kiểm tra từng dòng trong tài liệu. Nếu tìm thấy nội dung nào đó được xác định là trích dẫn thì nội dung đó sẽ được loại trừ khỏi Báo cáo trùng lặp. Phần được trích dẫn của trích dẫn có thể được loại bỏ bằng cách sử dụng Loại trừ trích dẫn trực tiếp Eclude Quotes.

Preprint Source: Nguồn từ các bản in trước

Preprint – Bản in trước là dạng bản thảo của một nội dung đã được đăng lên một máy chủ (trang web) công cộng trước khi đưa vào bình duyệt chính thức. Bản in trước có thể chứa nội dung tương tự hoặc giống hệt các tài liệu trước đó và do đó có thể ảnh hưởng đến đến Báo cáo trùng lặp

Quản trị tài khoản sẽ quyết định báo cáo trùng lặp có đối sánh với các nguồn in trước này không.

Tham khảo các nguồn chứa bản in trước tại đây

https://help.turnitin.com/ithenticate/administrator/settings/preprints.htm?Highlight=Preprints

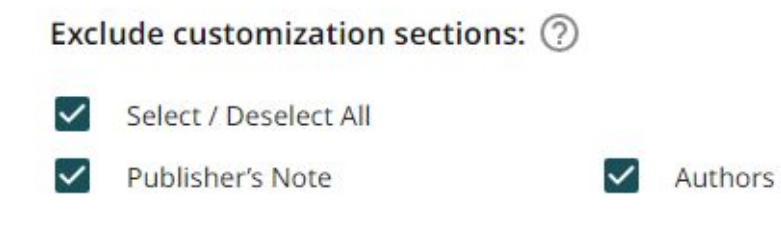

3. Loại trừ các phần tuỳ chỉnh

Customized Exclusions là tính năng cho phép loại trừ các phần văn bản khỏi báo cáo trùng lặp bằng cách sử dụng các từ khoá và cụm từ

Người quản trị sẽ định nghĩa các cụm từ, từ khoá để loại trừ trong phần quản trị. Người dùng chỉ có thể bật tắt lựa chọn sử dụng loại trừ đó không. Trong trường hợp muốn xây dựng các định nghĩa loại trừ mới xin vui lòng liên hệ người quản trị.

Người quản trị cũng có thể đặt mặc định việc bắt buộc áp dụng một loại trừ trên toàn tài khoản của đơn vị.

Ngoài các lựa chọn trên, iThenticate còn cho phép người quản trị khai báo các trang web mà tổ chức không muốn kiểm tra trùng lặp. Người dùng có thể liên hệ người quản trị để đề xuất các trang web không muốn kiểm tra trùng lặp.

### Tải tài liệu

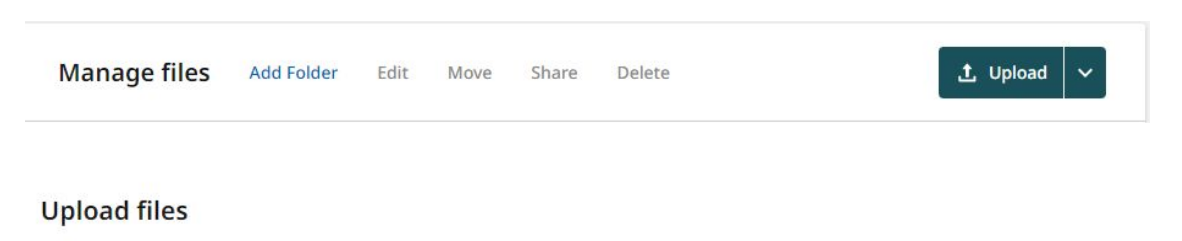

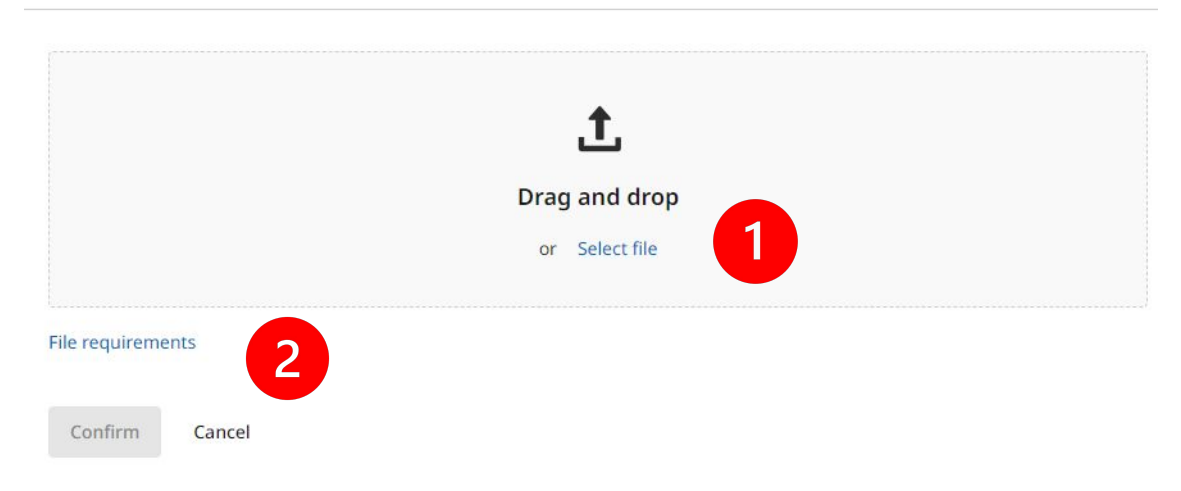

### 1. Tải tài liệu lên để kiểm tra

Người dùng có thể kéo thả tài liệu hoặc duyệt chọn tài liệu. Người dùng có thể chọn 1 hoặc nhiều tài liệu hoặc file nén (định dạng .zip) để tải lên

2. Yêu cầu của tài liệu tải lên trên hệ thống

Tổng kích thước tải lên trong 1 lần tải (1 hoặc nhiều tài liệu) không vượt quá 200MB

Mỗi tài liệu tải lên có dung dượng dưới 100 MB, có tối thiểu 20 từ ở dạng văn bản (text) và số trang nhỏ hơn 800 trang

Nếu sử dụng file nén (.zip) thì dung lượng file không vượt qua 200 MB và 100 tài liệu

Các định dạng tệp hỗ trợ bao gồm: Microsoft Word, Excel, PowerPoint, PostScript, PDF, HTML, HWP, RTF, OpenOffice(ODT), WordPerfect, and plain text

Tính năng phát hiện nội dung bằng AI sẽ chỉ hoạt động nếu tài liệu có dưới 15.000 từ

### Tải tài liệu

Upload file(s)

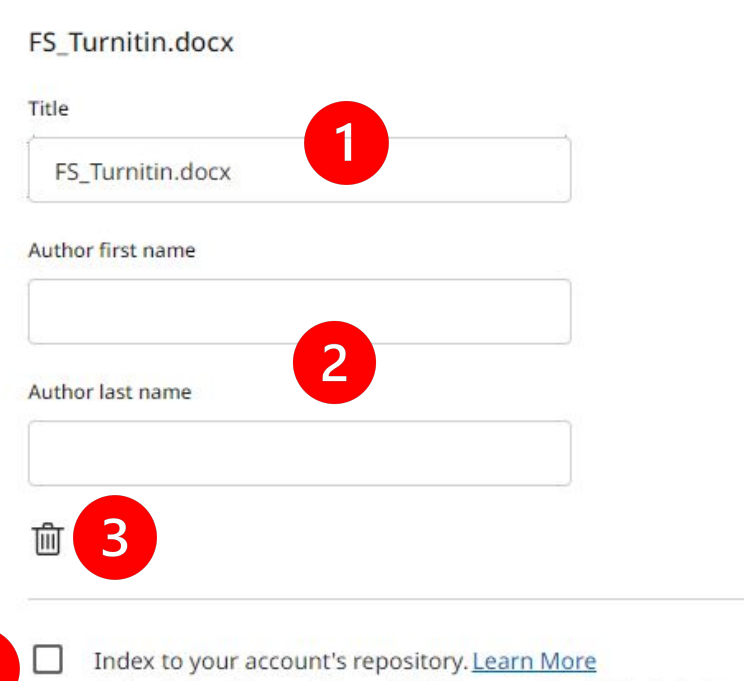

Indexed submissions will be available for comparison in Similarity Reports.

1.Tên tệp tài liệu tải lên: Mặc định sẽ được lấy theo tên của tệp tải lên, người dùng phải bắt buộc khai báo và có thể sửa lại thông tin này

2. Thông tin tác giả của tài liệu (Họ và Tên)

3.Xoá tài liệu khỏi danh sách tải lên

4.Cho phép chỉ mục tài liệu tải lên này vào kho dữ liệu của tổ chức. Tài liệu sẽ trở thành dữ liệu đối sánh cho các tài liệu sau này của tổ chức. Người dùng bên ngoài tổ chức sẽ không thể đối sánh với các dữ liệu tại kho của tổ chức.

Tính năng này chỉ hiển thị khi người quản trị cho phép người dùng lựa chọn chỉ mục hoặc không chỉ mục nội dung. Người quản trị có thể đặt mặc định các nội dung tải lên của tổ chức là chỉ mục hoặc không chỉ mục.

### Tải tài liệu dạng Doc-to-doc comparison

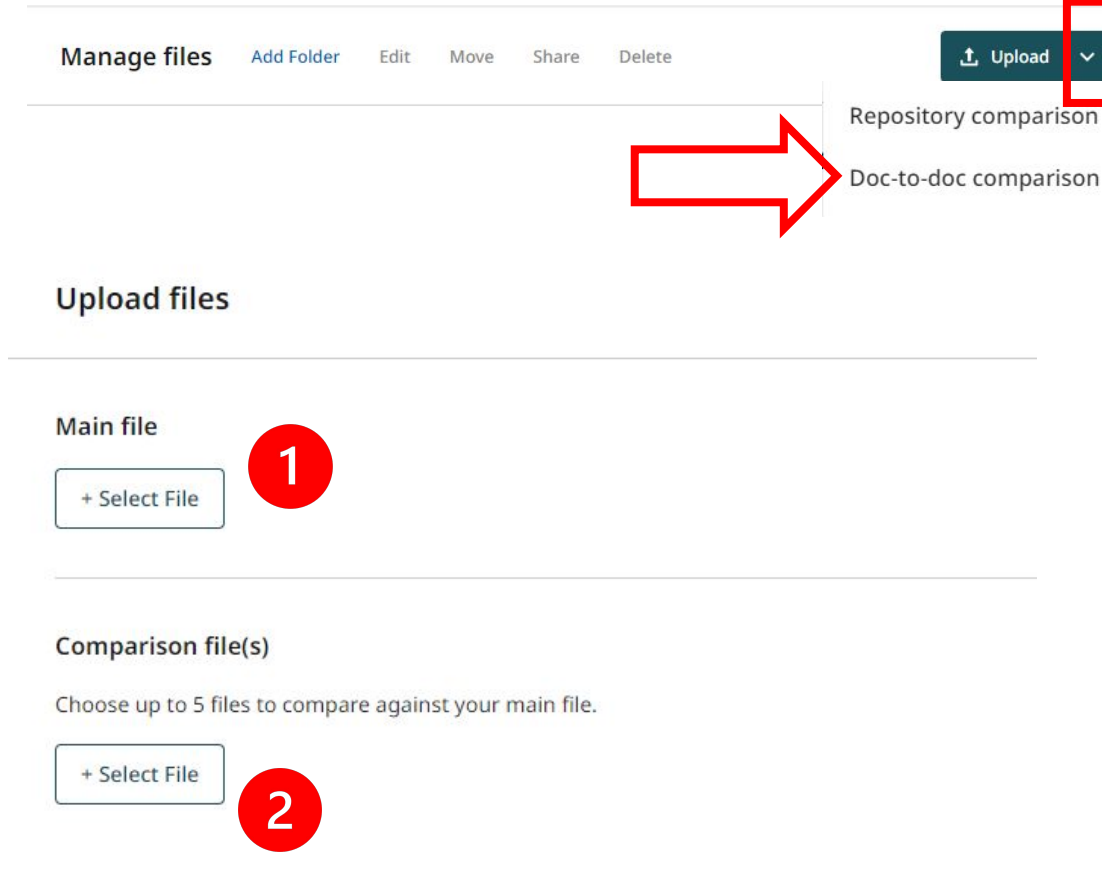

#### File requirements

NOTE: Files submitted for doc-to-doc comparison will not be added to the private repository.

Confirm Cancel

"Doc-to-doc comparison" là tính năng chuyên biệt của iThenticate cho phép đối sánh 1 tài liệu gốc với tối đa 5 tài liệu khác được tải lên.

1.Chọn tài liệu gốc chính để đối sánh.

2.Chọn tối đa 5 tài liệu khác để làm căn cứ kiểm tra trùng lặp với tài liệu gốc

Yêu cầu về tài liệu tải lên với tính năng Doc-to-doc comparison cũng tương tự với tài liệu tải lên để đối sánh với các kho dữ liệu.

Các tài liệu tải lên sẽ không được lưu trữ và chỉ mục trong kho dữ liệu của tổ chức

### Quản lý các tài liệu và báo cáo trùng lặp

| My Files                              | Q                | Search by title or auth | or 1 O Help                     |
|---------------------------------------|------------------|-------------------------|---------------------------------|
| <u>My Files</u> 🗲 Kiểm tra trùng lặp  |                  |                         |                                 |
| Manage files Add Folder Edit Mo       | ove Share Delete | 2                       | 土 Upload 🗸                      |
| <b>—</b> Title                        | Author           | Similarity              | Date added 🕹                    |
| Nhóm 1                                | ~                |                         | Dec 29, 2023                    |
| Quang_Thesis Draft_20231228.pdf       | Quang            | 9%                      | Dec 29, 2023                    |
| 2 21051064- Ng" Quang Vinh-Check 2.pd | f                | 28%                     | Dec 28, 2023                    |
| FS_Turnitin.docx                      |                  | 56%                     | Delete<br>Dec 28, 24<br>Copy ID |

1.Tìm kiếm tài liệu hoặc thư mục theo tên tài liệu/ tên tác giả

2.Tích chọn 1 hay nhiều tài liệu/thư mục

- 3. Tỷ lệ phần trăm trùng lặp, truy cập báo cáo trùng lặp
- 4.Xoá tài liệu/thư mục. Lấy thông tin ID của bài nộp

## Xoá vĩnh viễn tài liệu

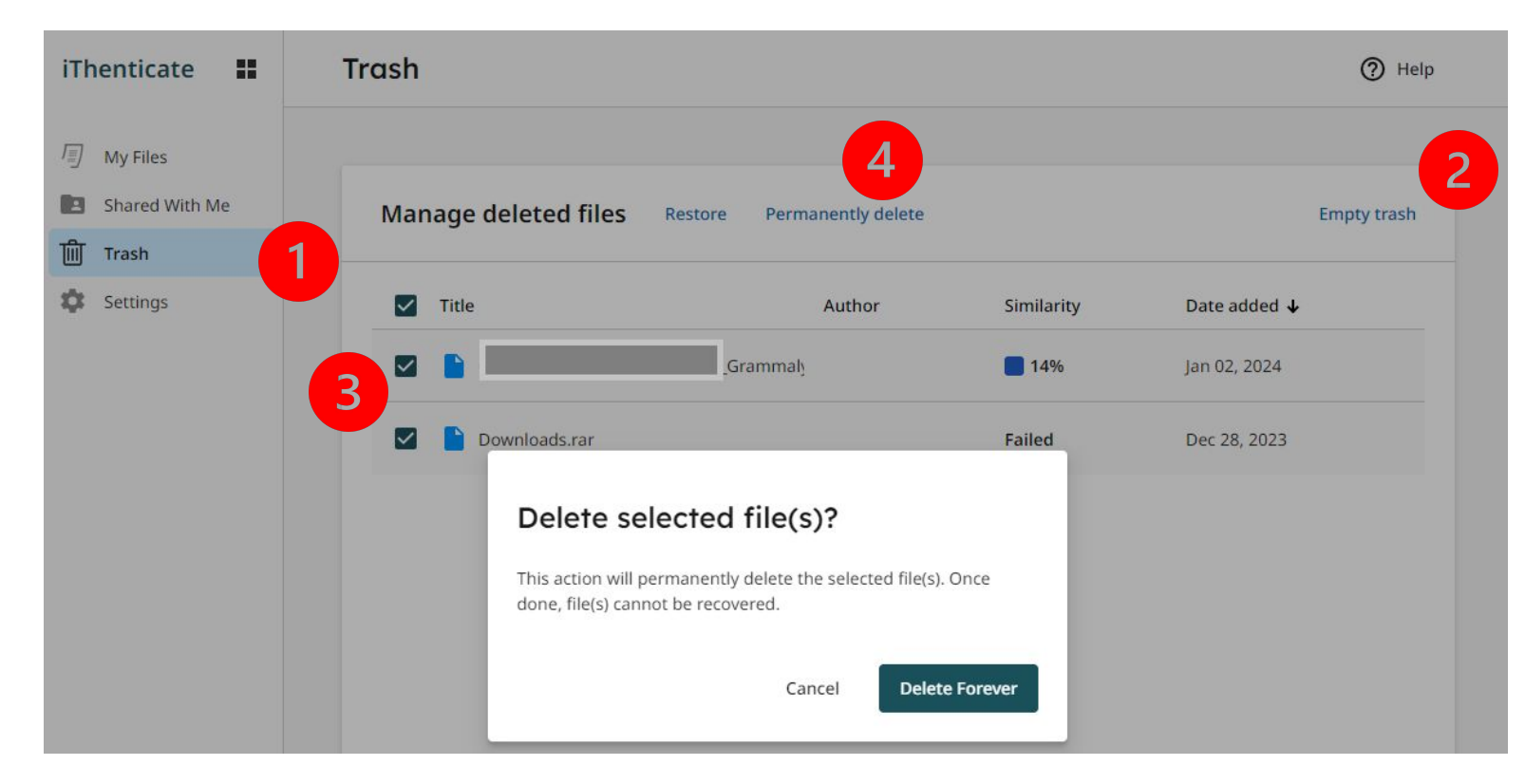

1.Sau khi người dung xoá tài liệu, tài liệu sẽ được chuyển vào thùng rác "Trash". Để xoá vĩnh viễn tài liệu hoặc khôi phục lại tài liệu xoá nhầm, người dung truy cập vào thùng rác "Trash"

- 2.Chọn "Emmty trash" để xoá vĩnh viễn toàn bộ các tài liệu đang nằm trong thùng rác
- Chọn các tài liệu cần khôi phục hoặc xoá vĩnh viễn
- 4.Xoá vĩnh viễn hoặc khôi phục các tài liệu đã chọn

### Tài liệu được xoá vĩnh viễn khỏi thùng rác sẽ không thể khôi phục

Tài liệu nếu được đặt chế độ lưu trữ trong kho lưu trữ của tổ chức nếu được xoá vĩnh viễn thì cũng sẽ không còn được lưu và chỉ mục trong kho lưu trữ của tổ chức nữa

Người dùng có thể tự thực hiện việc xoá vĩnh viễn tài liệu đã được lưu trữ và chỉ mục trong kho của tổ chức mà không nhất thiết cần sự can thiệp của người quản trị

### Báo cáo trùng lặp

| Match Groups                 | Sources    |
|------------------------------|------------|
| Show overlapping sources 🥡 💽 |            |
| 1 Internet                   | Ø ~        |
| academic.oup.com             | 15%        |
| 243 matched words            |            |
| 2 Internet                   | <i>S</i> ~ |
| blumsteinlab.eeb.ucla.edu    | 14%        |
| 218 matched words            |            |

Báo cáo trùng lặp đánh dấu các nội dung của bài nộp lên có trùng lặp với các nội dung trên cơ sở dữ liệu của hệ thống. *Kết quả không chỉ ra việc đạo văn, việc xác định 1 nội dung là đạo văn cần có sự đánh giá của con người.* 

Chỉ số trùng lặp tổng thể được xác định là tỷ lệ phần trăm lượng văn bản từ bài nộp có trùng khớp với các nguồn dữ liệu trên hệ thống (số từ được đánh dấu trùng lặp trong bài nộp trên tổng số từ của bài nộp)

Báo cáo trùng lặp cung cấp 2 chế độ xem giúp người dùng có thể dễ dàng đánh giá những nội dung trùng lặp.

 Sources: Turnitin sẽ liệt kê và sắp xếp các nguồn trùng theo thứ tự tỷ lệ trùng lặp giảm dần.

"Show overlapping sources": Hiển thị trùng lặp theo nhóm (ví dụ cùng một tổ chức xuất bản, cùng 1 trang web, cùng 1 nhà xuất bản,...) và có sự chồng chéo giữa các nội dung (1 đoạn văn bản ở bài nộp có trùng với nhiều đoạn văn bản ở các nguồn khác nhau)

 Match Groups: Các nguồn trùng (tương tự chế độ xem "Sources") được sắp xếp lại theo 4 nhóm giúp người dùng có thể dễ dàng bổ sung những nội dung chưa trích dẫn hoặc bị trích dẫn thiếu.

### Báo cáo trùng lặp - Match Group

| 1    | Match Groups                          | Sources   |    |
|------|---------------------------------------|-----------|----|
| 17 m | atches found with Turnitin's database | Show Help | 2  |
| 0    | 12 Not Cited or Quoted                | 25        | 9% |
| 99   | 1 Missing Quotation                   | ġ         | 3% |
| =    | 2 Missing Citation                    | 13        | 3% |
| ତ    | 2 Cited and Quoted                    |           | 4% |

Turnitin sử dụng công nghệ máy học để kiểm tra từng dòng trong tài liệu để xác định các nội dung trích dẫn và đưa ra gợi ý cho người dùng.

Với chế độ xem "Match Groups" các phần trùng lặp sẽ được phân loại thành 4 nhóm được bôi màu trực quan gồm:

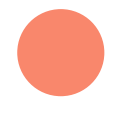

Not Cited or Quoted - Chưa được trích dẫn (trực tiếp hoặc gián tiếp): Các nội dung được phát hiện trùng lặp nhưng chưa được trích dẫn trực tiếp hoặc gián tiếp.

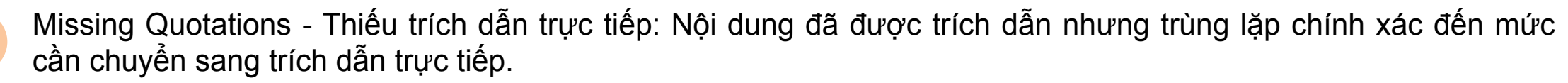

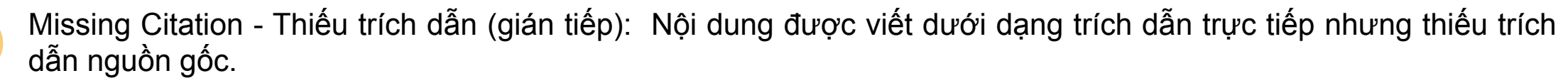

Cited and Quoted - Đã được trích dẫn (trực tiếp và gián tiếp): Nội dung có chứa một trích dẫn tới một nguồn. Bạn có thể muốn xem lại chúng để có định dạng trích dẫn ưa thích của mình.

## Báo cáo trùng lặp – Từng nguồn trùng

### Chế độ xem "Match Groups"

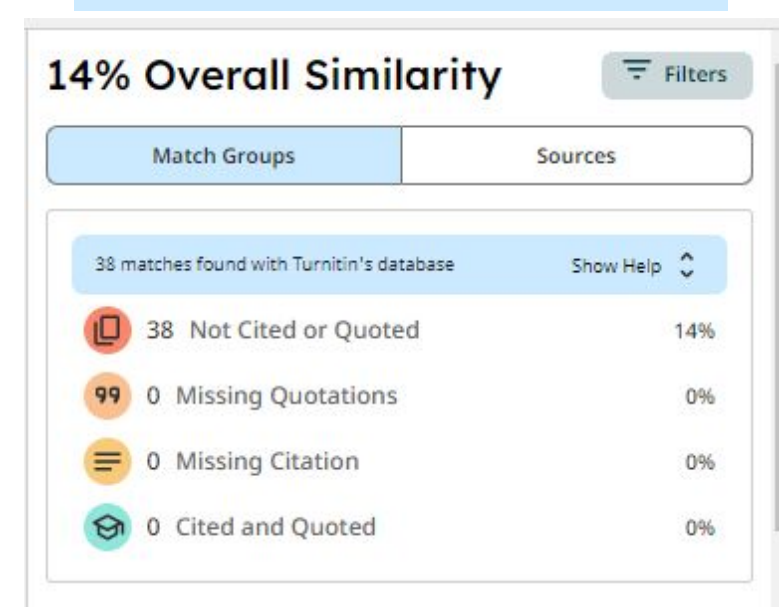

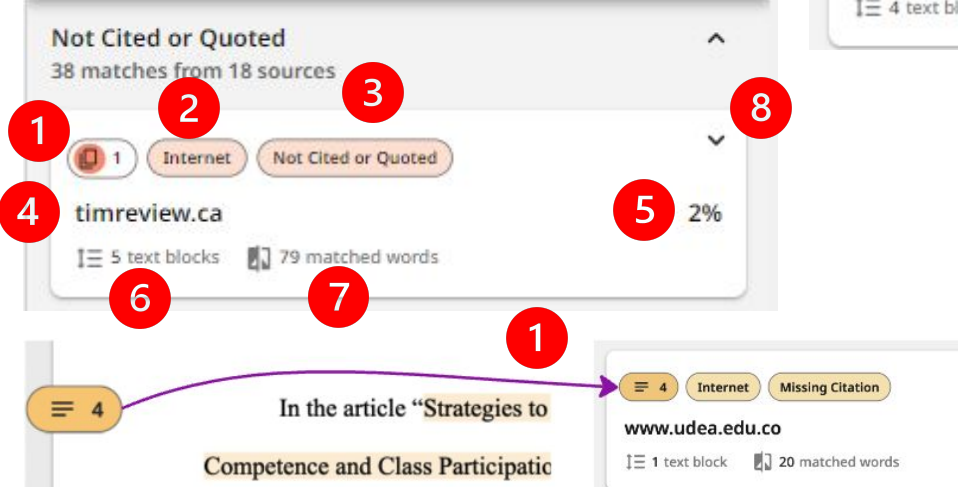

| Chế độ xem "So                                        | ources"        |
|-------------------------------------------------------|----------------|
| 14% Overall Similari                                  | ty \Xi Filters |
| Match Groups                                          | Sources        |
| Show overlapping sources 🚺 🔘                          | )              |
| 1<br>1<br>Internet                                    | 9              |
| 4 timreview.ca<br>I≡ 5 text blocks Ⅰ 79 matched words | 5              |
| 2 Internet                                            | 0 ~            |
| athena.ecs.csus.edu                                   | 2%             |
| 1 = 4 text blocks                                     |                |

1.Số thự tự nguồn trùng: Từng nguồn trùng sẽ được đánh dấu, bôi màu trực quan để người dùng dễ dàng theo dõi trong báo cáo trùng lặp cũng như trên nội dung văn bản của bài nộp

- 8 2.Kho dữ liệu mà nguồn trùng thuộc về
   3.Phân loại nguồn trùng trong chế độ xem "Match Groups"
   4.Tên của nguồn trùng
  - 5.Tỷ lệ trùng lặp với nguồn trùng trong nội dung của bài nộp

6.Số đoạn văn bản phát hiện trùng lặp với nguồn trùng trong nội dung bài nộp

7.Số từ trong bài nộp được phát hiện trùng lặp với nguồn trùng

- 8.Duyệt từng đoạn trùng trong nguồn trùng
- 9.Loại trừ toàn bộ nguồn trùng

## Báo cáo trùng lặp – Từng nguồn trùng

- Data Preparation: This phase focuses of the leaning integration, transformation, and formatting to ensure that the data is in a suitable format for analysis.
- 4. Modeling: In this phase, various data analysis techniques and models are applied to the prepared data to extract insights and patterns.
- Evaluation: The models and analysis results are evaluated to assess their effectiveness and validity in addressing the business objectives.
- Deployment: The final phase involves deploying the data analytics solution, integrating it into the existing systems and processes, and monitoring its performance and impact.

Other frameworks and methodologies, such as the TDSP (Team Data Science Process) and the KDD (Knowledge Discovery in Databases) process, also provide similar guidelines for data and analytics use cases [2] [3].

- 1.Bấm chọn từng nguồn trùng để mở và đóng phần duyệt nội dung từng đoạn trùng
   2.Chuyển tới đoạn trùng kế tiếp hoặc liền trước
   3.Số từ trùng của đoạn đang xem
   4.Nội dung đoạn trùng của nguồn trùng
- 5.Xem toàn bộ nguồn trùng ngay trên báo cáo (chỉ các nguồn cho phép truy cập công cộng)

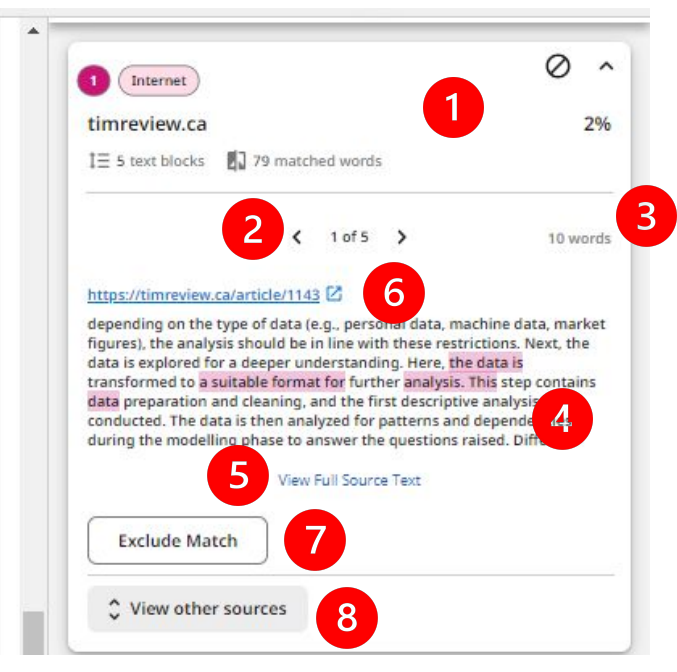

- Đường dẫn gốc nguồn trùng (chỉ các nguồn cho phép truy cập công cộng)
- 7.Loại trừ đoạn trùng này ra khỏi báo cáo trùng lặp8.Xem các đoạn trùng khác trong nguồn trùng

## Báo cáo trùng lặp

| Match Groups                | Sources                 |
|-----------------------------|-------------------------|
| Show overlapping sources 🕦  | 0                       |
| Exclusions 2                |                         |
| ← Back to Similarity Report |                         |
| , sector summary report     | 4                       |
| Source Exclusions           | 4<br>Include All Source |
| Source Exclusions           | 4<br>Include All Source |

Filters

#### 12% Overall Similarity

34 Matching Text Blocks

| Include in Similarity Report |            |
|------------------------------|------------|
| Bibliography                 |            |
| Quotes                       |            |
| Citations                    |            |
| Abstract                     |            |
| Methods and Materials        |            |
| Small Matches                | $\bigcirc$ |
| Preprint Sources             | $\bigcirc$ |
| Search database              |            |
| Internet                     |            |
| Publications                 |            |
| Crossref                     |            |
| Crossref Posted Content      |            |
| Submitted Works              |            |
|                              |            |

 Truy cập Bộ lọc cài đặt của báo cáo trùng lặp (Cho phép hiệu chỉnh lại cài đặt quét trùng lặp của riêng bài nộp này)

- 2.Cho biết báo cáo trùng lặp này đang có nguồn được loại trừ và truy cập xem chi tiết các nguồn đang bị loại trừ
- 3.Khôi phục từng nguồn đã bị loại trừ trở lại báo cáo trùng lặp
- 4.Khôi phục toàn bộ nguồn trùng đã bị loại trừ về báo cáo trùng lặp

## Báo cáo trùng lặp – Bộ lọc "Filters"

#### Filters

← Back to Similarity Report

### 12% Overall Similarity

34 Matching Text Blocks

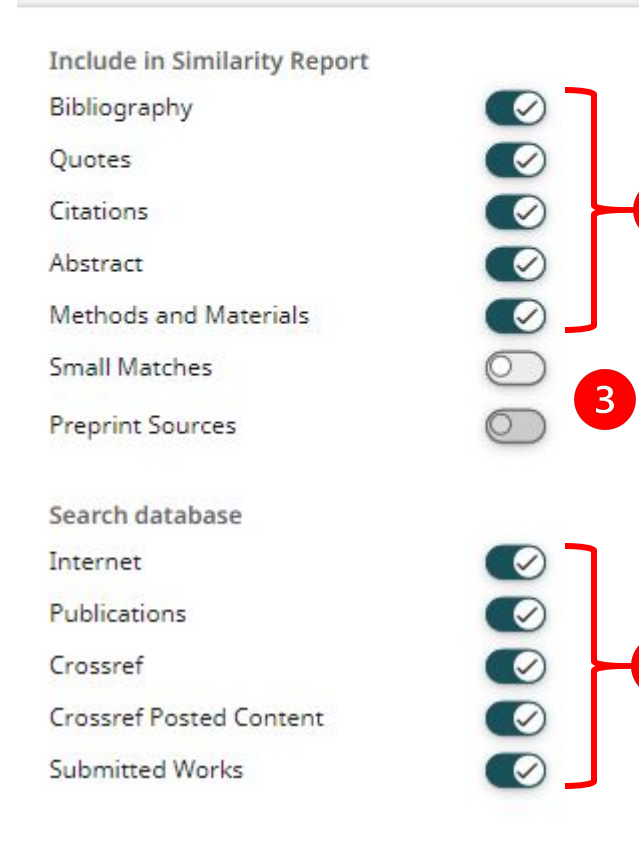

Tham khảo chi tiết ý nghĩa từng lựa chọn trong phần "Cài đặt quét trùng lặp (Setting)"

 Lựa chọn các kho dữ liệu để đối sánh: Hiển thị dữ liệu đó đang được quét trùng lặp

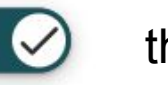

thể hiện kho

- 2. Lựa chọn các bộ lọc sẽ được tính vào trong báo cáo trùng lặp bao gồm: Mục lục tài liệu tham khảo "Bibliography", Trích dẫn trực tiếp "Quotes", Trích dẫn gián tiếp "Citations", Phần tóm tắt "Abstract", "Methods and Materials"
  - 🥑 yc tính vào báo cáo trùng lặp
  - ) i trừ khỏi báo cáo trùng lặp
- Nguồn trùng nhỏ "Small Matches" và Nguồn chứa bản in trước "Preprint Sources"
  - 🕗 loại trừ
    - ng bật loại trừ

## Báo cáo trùng lặp – Cảnh báo bất thường (Flag)

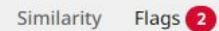

+Cá ngừ: Năm 2022, kim ngạch xuất khẩu cá ngừ đạt 948 triệu USD, tăng 41% so với cùng ki năm 2021. Trong khi đó, tính đến tháng 11 năm 2023, giả trị kim ngạch xuất khẩu cá ngừ của Việt Nam là 773 triệu USD, giảm 18% so với cùng ki năm 2022. Như vậy, xuất khẩu cá ngừ có xu hướng giảm đối với năm nay nhưng Tuy nhiên, so với các mặt hàng khác, cá ngừ có tín hiệu tích cực hơn. Dù xuất khẩu cá ngừ sang Mỹ vẫn giảm 35%, nhưng nhiều thị trưởng như EU, Thái Lan, Israel, Mexico, Nga, Hàn Quốc, Phillipin, Nhật Bản đang có xu hướng tàng nhập khẩu cá ngừ Việt Nam. Các sản phẩm loin cá ngừ hấp và cá ngừ đóng hộp có nhu cầu tốt hơn so với cả đông lạnh phile, cất khúc...

Theo các dơanh nghiệp, nhụ cầu tiêu tiệu tiếu đạng kế sau khi các nước nhập khẩu lớn nhụ Hơa Kỳ, EU, các nước trộng khối CFIPP đã sớm mở cửa. Tuỳ nhiện, nhụ cầu nhập khẩu cá ngữ động hộp chưa quảy trở lại mức bình thường trước đại dịch do tồn kho cao và giả tăng dợi chỉ phi vận chuyển. Thây vào đổ, nhụ cầu nhập khẩu lớn cá ngữ hấp động lạnh (nguyên liệu để chế biến cá ngữ động hộp, salad cá ngữ...) tại các thị trường nhụ EU tăng cao

Hoa Kỳ là thị trường nhập khẩu lớn nhất của cá ngữ Việt Năm Số lậu cho thẩy kim ngạch xuất khẩu cá ngữ sang Mỹ trong thầng tăng nhệ 2% sơ với cùng kỳ, chữ yếu nhỏ sự tăng tưởng của mặt hàng cá ngữ động hộp (-24% sơ với cùng kỳ). Tuỳ nhiện, đơ các thầng đầu năm có sự sụt gầm khả cao nên tính chứng Sthầng đầu năm 2023, xuất khẩu cá ngữ sang Mỹ vẫn gầm 43% sơ với cùng kỳ, còn đạt gần 208 thệu USD. Xuất khẩu cá ngữ sang EU tuỳ sụt gầm liên tục trong quỹ Th đã tăng mạnh trong các thầng cuối năm. Xuất khẩu sang một số thị trường khác nhụ Mexico, Chile, Ishael, Philippines cũng đang tăng tưởng nhạnh chống.

4

+ Mực, bạch tuộc: km ngàch xuất khẩu mực, bạch tuộc năm 2022 đạt 734 tuệu USD tăng 21% solvới năm tuyớc. Trong đó xuất khẩu mực chiếm 52% và bạch tuộc chiếm 48%. Nhưng tính đến tháng 11 năm 2023, xuất khẩu mực, bạch tuộc

#### 2 Integrity Flags for Review

Suspicious text manipulations found. Review Flags as a priority.

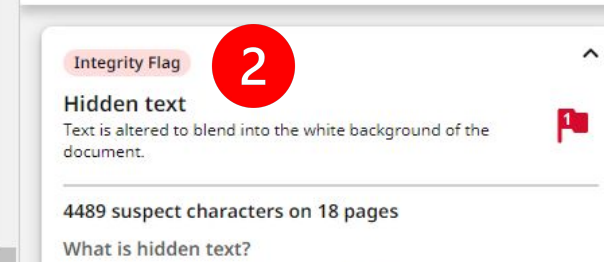

An attempt to hinder similarity detection by exploiting exclusion mechanisms or artificially inflating the word count. Text is blended into the white background of a document to make it invisible.

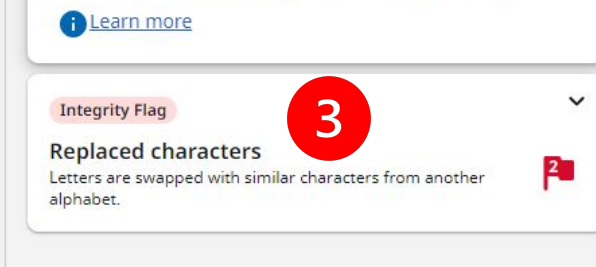

1.Cảnh báo bất thường trong bài nộp: Nghi ngờ những can thiệp làm ảnh hưởng đến kết quả của báo cáo trùng lặp. Để xác định những nghi ngờ này không ảnh hưởng kết quả hay ảnh hưởng nhưng do vô tình hoặc cố ý sẽ cần có sự đánh giá của con người.

- 2.Hidden text: Cảnh báo các nội dung bị ẩn đi. Hệ thống nghi ngờ có thể có các nội dung bị ẩn trong bài nộp
- 3.Replaced characters: Cảnh báo có các ký tự đã được thay thế để làm gián đoạn, hiểu lầm việc quét trùng lặp. Có những bảng chữ cái, ký tự đặc biệt có hình dạng giống hệt các chữ cái thông thường mà mắt thường không thể phân biệt được

4. Các phần nội dung được gắn cờ trong bài nộp

## Báo cáo trùng lặp – Xuất báo cáo

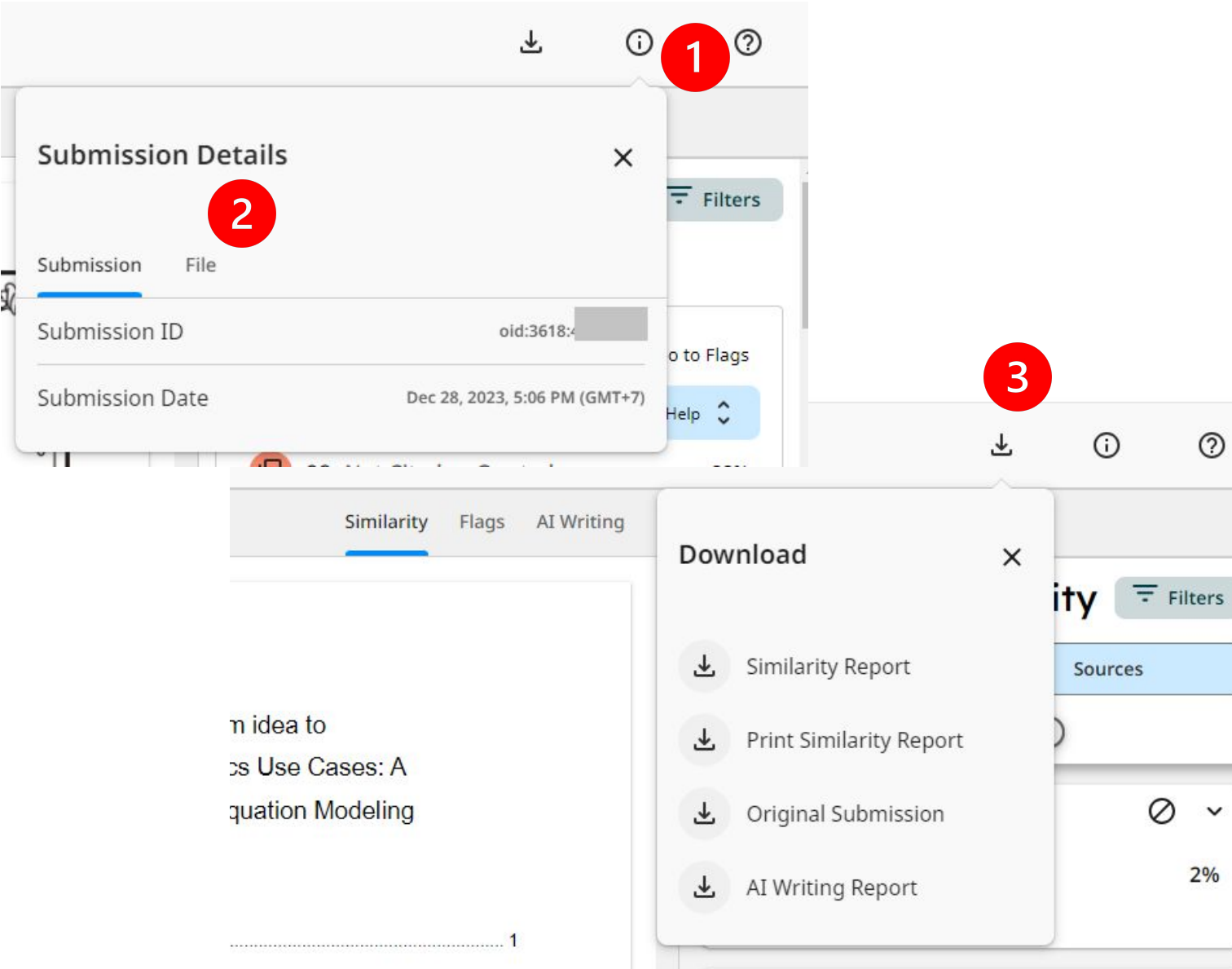

1.Thông tin về bài nộp gồm: ID bài nộp, thời gian nộp

 Thông tin về tệp: Tên tệp, kích cỡ, số ký tự, số từ, số trang.

3. Tải báo cáo/bài nộp

Similarity Report: Tải báo cáo trùng lặp

Print Similarity Report: Tải báo cáo dạng in

Original Submission: Tải bài nộp gốc được tải lên

Al Writing Report: Tải báo cáo Al Writing (Chỉ xuất hiện khi tính năng Al Writing khả dụng và đáp ứng yêu cầu)

## Báo cáo Al Writing (Tuỳ chọn)

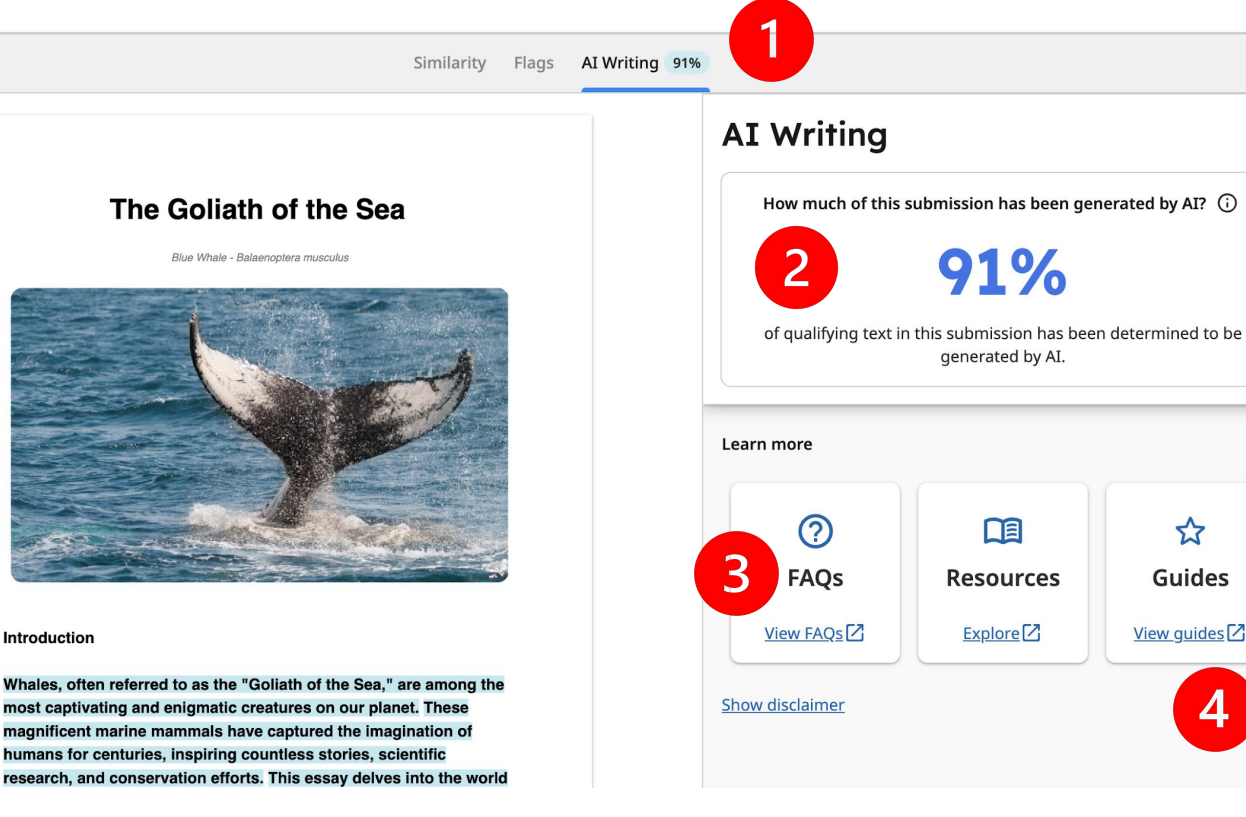

1.Giao diện báo cáo Al Writing (Đây là một báo cáo độc lập với báo cáo trùng lặp). Tính năng này là tuỳ chọn trong gói đặt mua của tổ chức. Vui lòng đề xuất với quản trị viên tổ chức để đăng ký sử dụng tuỳ chọn này.

- 2.Tỷ lệ phần trăm nội dung được hệ thống nghi ngờ được viết bằng các công cụ AI trong toàn bộ các văn bản có đủ điều kiện
- 3.Các câu hỏi liên quan đến tính năng Al Writing (tính năng hoạt động như thế nào? Điều kiện để tính năng hoạt động? Độ chính xác? ...)

4.Hướng dẫn sử dụng

Công cụ không phải chính xác hoàn toàn và có thể có báo động giả vì vậy không nên sử dụng công cụ này là cơ sở duy nhất cho việc đánh giá bài nộp. Cần xem xét kỹ lưỡng cùng với sự tham gia của con người để xác định hành vi sai trái của người dùng

Tính năng hiện tại chỉ hoạt động với các nội dung bằng Tiếng Anh và chỉ xử lý các văn bản có đủ điều kiện.

Tham khảo điều kiện hoạt động của tính năng tại

https://www.turnitin.com/products/features/ai-writing-detection/ (bản đầy đủ Tiếng Anh)

Và https://bit.ly/42zbaPp (Bản rút gọn Tiếng Việt)

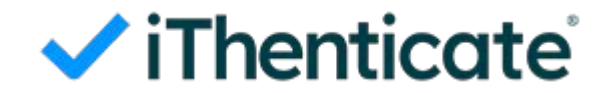

# XIN TRÂN TRỌNG CẢM ƠN !

## HƯỚNG DẪN SỬ DỤNG

iThenticate 2.0